## ネット認証ライセンス(占有)の認証を自動解除しない方法

ネット認証ライセンス(占有)の認証にはインターネットへの接続環境が必要ですが、現場によってはインターネットに接続できない場合があります。

この場合以下の方法でネット認証ライセンスの認証を自動解除しないように設定すると、現場でも引き続きプログラム を使用することができます。(※認証の有効期限は、30日です)

### 1 ネット認証ライセンスを認証状態にする

まず現場にコンピューターを持ち出す前に、ネット認証ライセンス(占有)を認証状態にします。

1 現場でお使いになるプログラムを起動します。

2. プログラムが起動されたら、その状態のまま、次の「ネット認証ライセンスの設定を変更する」に進みます。

# 2 ネット認証ライセンスの設定を変更する

 画面右下のタスクバーの通知領域に表示される「ネット認証ライセンスセンター」 のアイコンをクリックして、ネット認証ライセンスの設定画面を開きます。

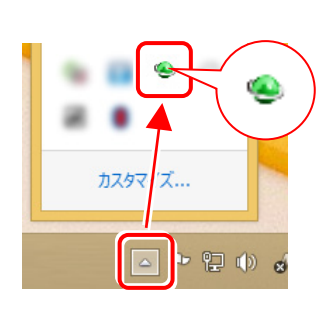

2. [起動設定]をクリックします。

| 福井コンピュータ ネット認証ライセンス:設定: |                                                                    |  |  |  |  |  |
|-------------------------|--------------------------------------------------------------------|--|--|--|--|--|
| 占有モード                   |                                                                    |  |  |  |  |  |
|                         | メモ・履歴編集 Q&A                                                        |  |  |  |  |  |
| プロダクトID :               | THE LEW COMPANY AND A REAL ASSAULT AND A REAL AND A DESCRIPTION OF |  |  |  |  |  |
| XE :                    |                                                                    |  |  |  |  |  |
| 利用者情報:                  | 計部 福井 内線1100 (識別名 内線番号など)                                          |  |  |  |  |  |
| プロダクトID認                |                                                                    |  |  |  |  |  |
| 認                       | 正 ライセンス情報を取得し、アプリケーションを使用できるようにします。                                |  |  |  |  |  |
| 更                       | 所 認証の有効期限の更新や、再認証を行います。                                            |  |  |  |  |  |
| 解                       | 余 認証を解除し、他のPC/ユーザーでプロダクトIDを使用できるようにします。                            |  |  |  |  |  |
|                         | 起動設定 認証有効期限 2015/04/26 14:00                                       |  |  |  |  |  |
|                         |                                                                    |  |  |  |  |  |
|                         | = <u>**</u> \$∞ ▼                                                  |  |  |  |  |  |
|                         | a于和1                                                               |  |  |  |  |  |
| インターネット設定               | . 追加認証 プロダクトIDのインポート 閉じる                                           |  |  |  |  |  |

3.「認証および解除設定」の画面が表示されます。(簡易画面か詳細画面のいずれか)

この設定を後で元に戻したい場合は、メモなどに残して覚えておいてください。

|            |       | ネット認証ライセンス 認証および解除設定                           |            |
|------------|-------|------------------------------------------------|------------|
| 簡易設定       |       |                                                |            |
| 指定のライセンスのこ | 〔使用方法 | を選択してください。                                     | 詳細設定に切り替える |
| 2          | 0     | このコンビューターで自分しか使用しない。                           |            |
| 202        | ٠     | 他のコンビューターでも使用する、または、<br>このコンビューターを複数ユーザーで使用する。 |            |
| このコンビューターの | インターネ | ット環境を選択してください。                                 |            |
|            | ٠     | 常時インターネット接続可能な状態で使用する。                         |            |
| <b>1</b>   | 0     | インターネットに接続できない状態で使用する事が                        | ある。        |
|            |       | СК                                             | **>セル      |

【簡易画面の場合】

|              |                                                                                     | 簡易設定に切り替える |
|--------------|-------------------------------------------------------------------------------------|------------|
| 清モード         |                                                                                     |            |
| ♦ 5/1±22     | 自動認証設定                                                                              |            |
| •            | 製品起動時にライセンス自動認証                                                                     |            |
| 0            | コンピューター起動時にライセンス自動認証                                                                |            |
| 0            | 手動でライセンスを認証                                                                         |            |
| ♦ 5/1227     | 2792月93時設定                                                                          |            |
| $\checkmark$ | シャットダウン・ログオフ・再起動 のとき解除                                                              |            |
| $\checkmark$ | スリープ のと参解除く電源を入れたままノートPCのみたを閉める場合など)<br>※ スリープ時に翌日解除を実行した場合は、スリープからの割日中には必ず認知を行います。 |            |

4. 以下の画面のように、設定を変更して[OK]をクリックします。

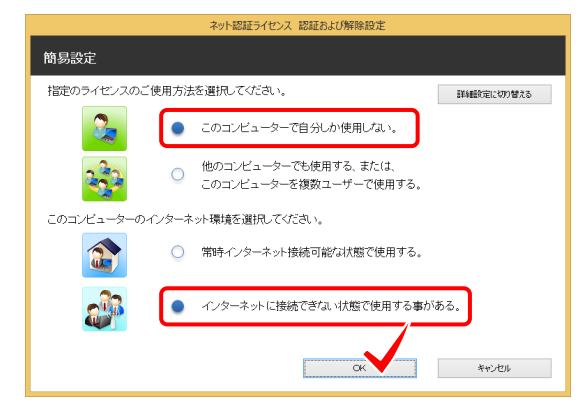

【簡易画面の場合】

「このコンピューターで自分しか使用しない」と 「インターネットに接続できない状態で使用する〜」 を選択

#### 【詳細画面の場合】

| 切り替える |
|-------|
|       |
|       |
|       |
|       |
|       |
|       |
|       |
|       |
|       |
|       |
|       |

「手動でライセンスを認証」を選択 「ライセンス認証解除設定」は、すべてチェックOFF

5. [閉じる]をクリックして、ネット認証ライセンスの設定画面を 閉じます。

以上でネット認証ライセンスの認証を自動解除しない設定 は**完了**です。

あらかじめ認証しておくことで、インターネットに接続できない 現場にコンピューターを持ち出しても、プログラムを使用す ることができます。

認証の有効期限は30日です。その期限を越える場合は、インターネットへの接続ができる環境で、認証の「更新」を行ってください。

現場から戻り、元の設定に戻したい場合は、同様の手順で 設定を変更してください。

|            | 福      | 井コンピュータ ネッ | ト認証ライセンス:設定     | 定:        | ×        |  |  |  |
|------------|--------|------------|-----------------|-----------|----------|--|--|--|
| 占有モード      |        |            |                 |           |          |  |  |  |
|            |        |            |                 | メモ・履歴編集   | Q&A      |  |  |  |
| プロダクトID :  | 0.110  |            |                 |           |          |  |  |  |
| ×E:        |        |            |                 |           |          |  |  |  |
| 利用者情報:     | 設計部 福井 | 内線1100     | (識別名 内線番号など)    |           |          |  |  |  |
| プロダクトID認証  |        |            |                 |           |          |  |  |  |
| 270<br>R23 | 1E     | ライセンス情報を取得 | 乳し、アプリケーションを使用す | できるようにします | •        |  |  |  |
| 更          | 新      | 認証の有効期限の   | 更新や、再認証を行います。   |           |          |  |  |  |
| 解          | 除      | 認証を解除し、他の  | PC/ユーザーでプロダクトID | を使用できるよう  | にします。    |  |  |  |
|            |        | 起動設定       | 認証有効期限          | 2015/04/  | 26 14:00 |  |  |  |
|            |        |            |                 |           |          |  |  |  |
|            |        |            |                 |           | 詳細       |  |  |  |
| インターネット設定  | É 追加認  | S証 プロダクトID | のインポート          |           | 閉じる      |  |  |  |

### 【詳細画面の場合】